## 第09章 關閉郵件預覽功能

電子郵件軟體應關閉收信預覽功能,請勿任意開啟不明來源的 電子郵件,爲避免惡意連結及圖片危害請使用文字模式閱讀信件。

一、關閉 Outlook Express 郵件預覽功能:

步驟 01:開啟收件匣-Outlook Express,選取欲關閉預覽的『收件匣』,選

| 🧐 收件匣 - Outlook                           | Ехртезз                                 |                    |        |                  |      |
|-------------------------------------------|-----------------------------------------|--------------------|--------|------------------|------|
| 檔案(E) 編輯(E)                               | 檢視(V) 工具(T                              | ) 郵件( <u>M</u> ) 説 | 明田     |                  |      |
| 2010 - 9<br>建立郵件 日                        | 現行檢視(⊻)<br>排序方式(B)<br>欄位(C)             |                    | •      | ★                | 傳送接收 |
| 💿 收件匣                                     | 版面配置(L)                                 |                    |        |                  |      |
| 資料夾<br>「I Outlook Express<br>口 (**) 本様咨判本 | 被封鎖的影像(I)<br>HTML 格式的郵件(II) Alt+Shift+H |                    |        | 主旨<br>這個檢視中沒有項目。 |      |
| ◎ 收件匣 ◎ 安件匣                               | 交字大小(E)<br>編碼(D)                        |                    | )<br>) |                  |      |
| → (□ 寄件備份<br>(⑦ 刪除的郵件<br>(◎ 草稿            | 上一封(2)<br>下一封(2)<br>移到資料夾(3).           | Ctrl+<<br>Ctrl+¥   | ٠      |                  |      |
|                                           | 展開区                                     |                    |        |                  |      |

『檢視』,點選『版面配置』。

步驟 02:將『顯示預覽窗格』勾勾取消,按下『確定』,設定完

成。

| <b>二</b> 現留限 | 反面配置 內容 🛛 🛜 💽                                  |
|--------------|------------------------------------------------|
| 版面配置         | <u>E</u>                                       |
| 基本           | <u> </u>                                       |
| F            | 您可以視個人需要顯示或隱藏部份的 Outlook Express。<br>請選擇下列的元件。 |
|              | ☑ 連絡人(T) □ Outlook 功能區(K) □ 檢視列(Y)             |
|              | ☑ 資料夾列(F) ☑ 狀態列(U)                             |
|              | ☑ 資料夾渚單(D) ☑ 工具列(Q)                            |
|              |                                                |
|              |                                                |
| 損寛窗          | 格<br>「預覽寫故」可以讓你快速預覽郵件,不需問题其他調                  |
|              |                                                |
|              | ■ 顯示預覽窗格(P)                                    |
|              | (•) 顯示在郵件下方(型) () 顯示在郵件旁邊(S)                   |
|              | ☑ 顯示預覽窗格標題(出)                                  |
|              | -                                              |
|              |                                                |
|              |                                                |
|              | <u>確定</u> 取消 套用( <u>A</u> )                    |

二、關閉 Outlook 郵件預覽功能:

步驟 01:點開『檢視』功能表,取消『自動預覽』。

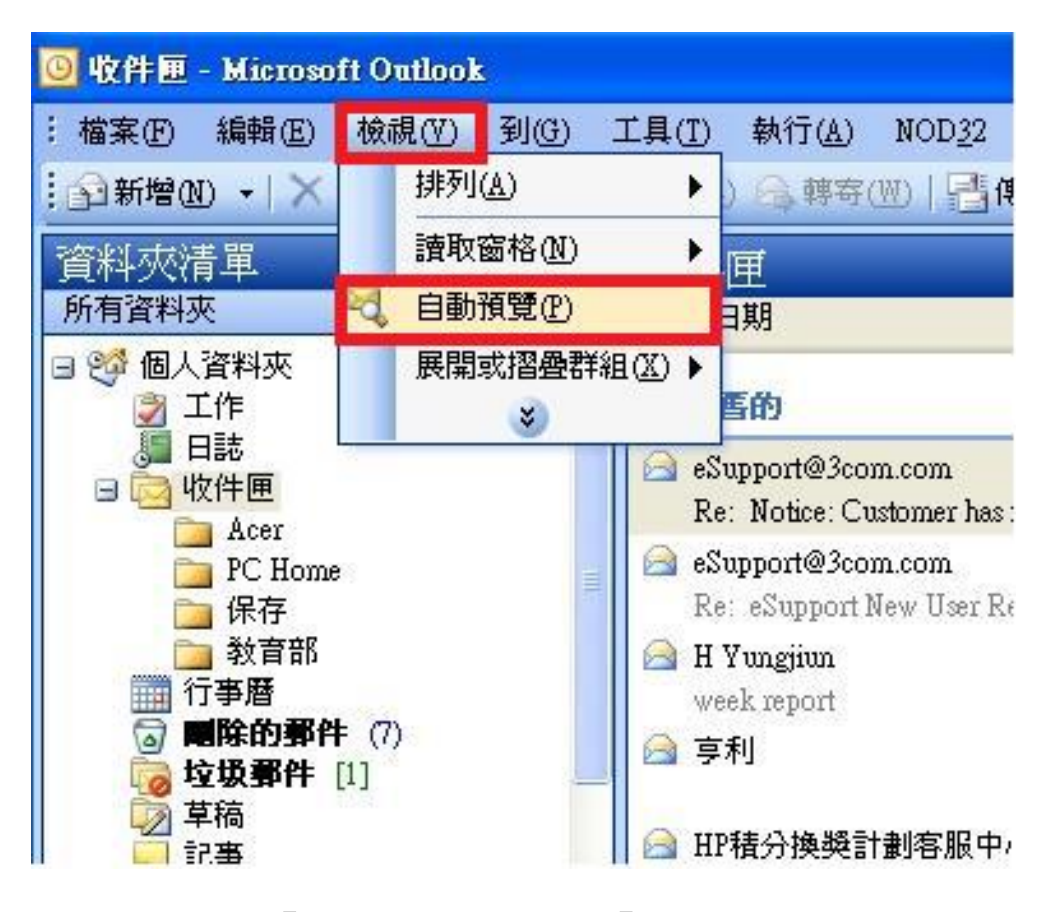

步驟 02:點選『讀取窗格』,選取『關』,就完成了。

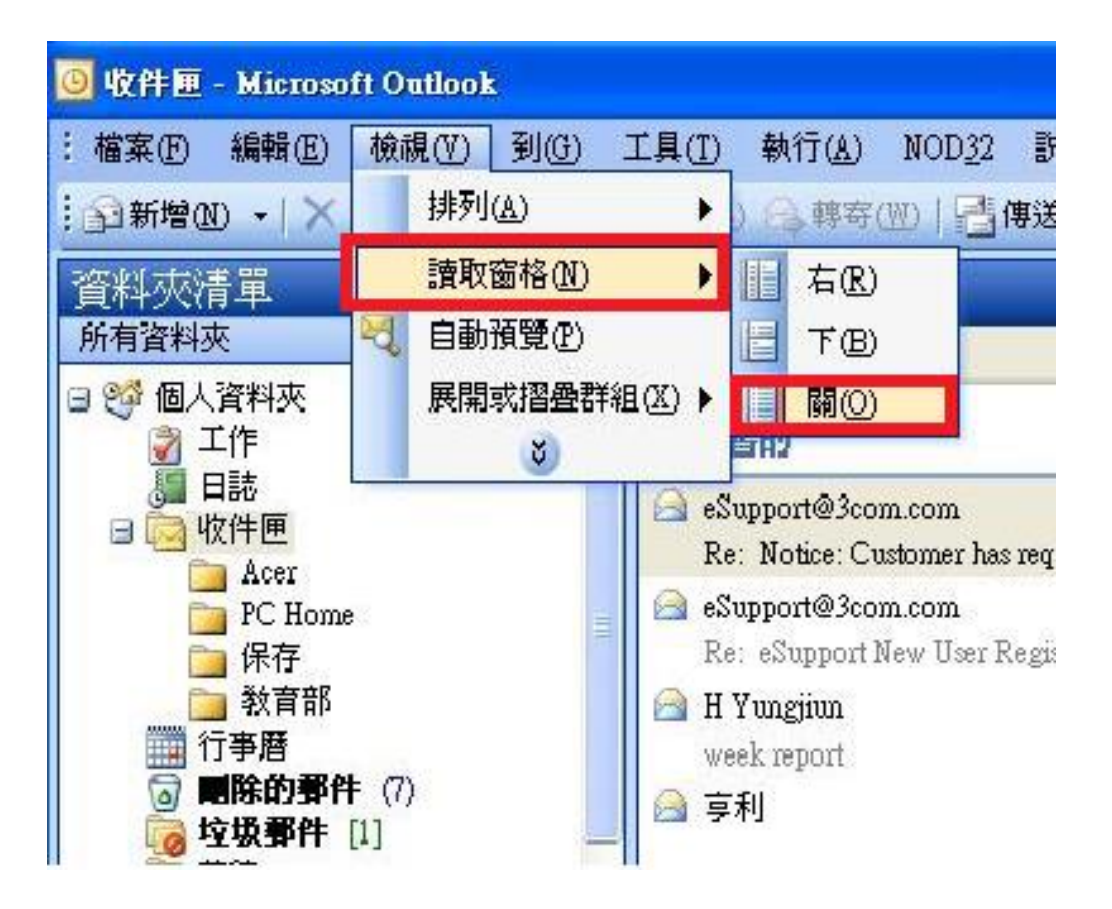